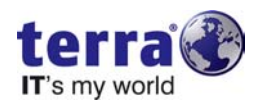

## Windows XP Mode - Wiederherstellung

Sehr geehrter Kunde,

sollte das Setup des Windows XP Modes mit diesem Fehler beendet werden, gehen Sie bitte wie folgt vor um den Windows XP Mode wiederherzustellen.

| Windows XP Mode - Windows W | irtual PC<br>OWS°7                                                                                                    |                                                                            |
|-----------------------------|----------------------------------------------------------------------------------------------------|----------------------------------------------------------------------------|
|                             | Windows XP Mode - Windows Virtual PC Setup wurde nicht abgeschlossen. Wiederholen Sie den Vorgang. OK                                                                                                    | bei der Installation<br>allation von Windows XP<br>ann nicht abgeschlossen |
| Window                      | STATE AND A CONTRACT OF A CONTRACT OF A CONT |                                                                            |

1. Klicken Sie im Startmenü auf "Windows Virtual PC".

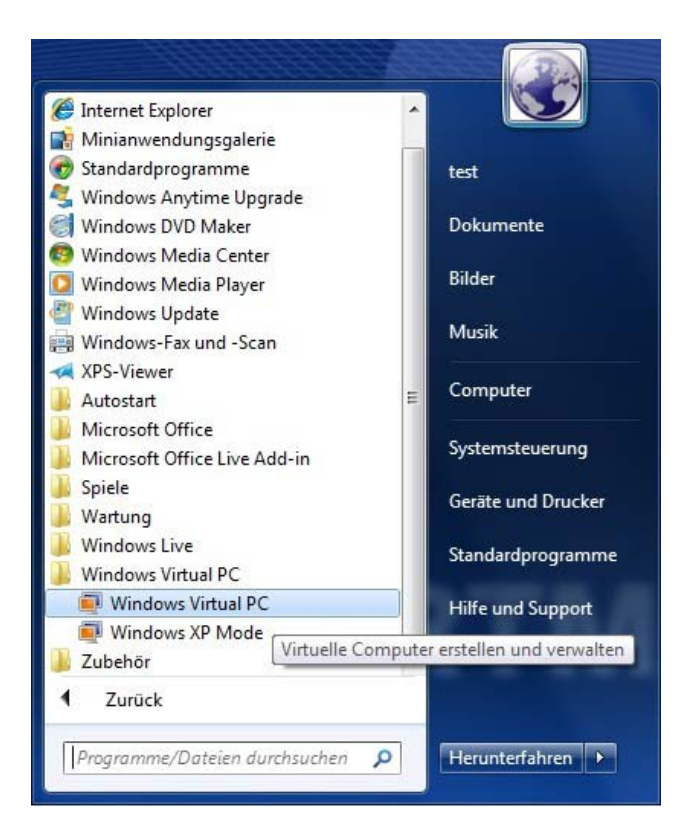

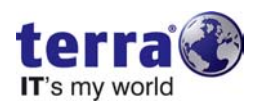

2. Löschen Sie im Fenster "Virtuelle Computer" den vorhandenen virtuellen Computer mit dem Namen " Windows XP Mode".

|                                                                                                    | fistually Comparison           |                                                    |                                                                            |                                                               |
|----------------------------------------------------------------------------------------------------|--------------------------------|----------------------------------------------------|----------------------------------------------------------------------------|---------------------------------------------------------------|
| Organisieren 🔻 🐻 Ö                                                                                                    | offnen 🔻 Freigeben für         | <ul> <li>Einstellungen</li> </ul>                  | Virtuellen Computer erstellen                                              | » 🖽 🗸 🔟 🙆                                                     |
| Organisieren ▼       Image: 0         Image: Favoriten       Image: 0         Image: Favoriten       Image: 0         Image: Favoriten       Image: 0         Image: Downloads       Image: 2         Image: Computer       Image: 0         Image: Pavoriten       Image: 0         Image: Pavoriten       Image: 0 | iffnen v Freigeben für<br>Name | Einstellungen     Computerstatus     Ausgeschaltet | Virtuellen Computer erstellen<br>Speicher<br>256 MB                        | » ∰                                                           |
| Windows XP N                                                                                                    | <ul> <li>✓ [</li></ul>         | m<br>Jows XP Mode Ki<br>Jeschaltet                 | onfigurationsdatei: C:\Users\test\A<br>Primäre Festplatte: C:\Users\test\A | ►<br>AppData\Local\Microsoft\Wi<br>AppData\Local\Microsoft\Wi |

3. Sollte die nachfolgende Abfrage erscheinen bestätigen Sie diese mit "Ja".

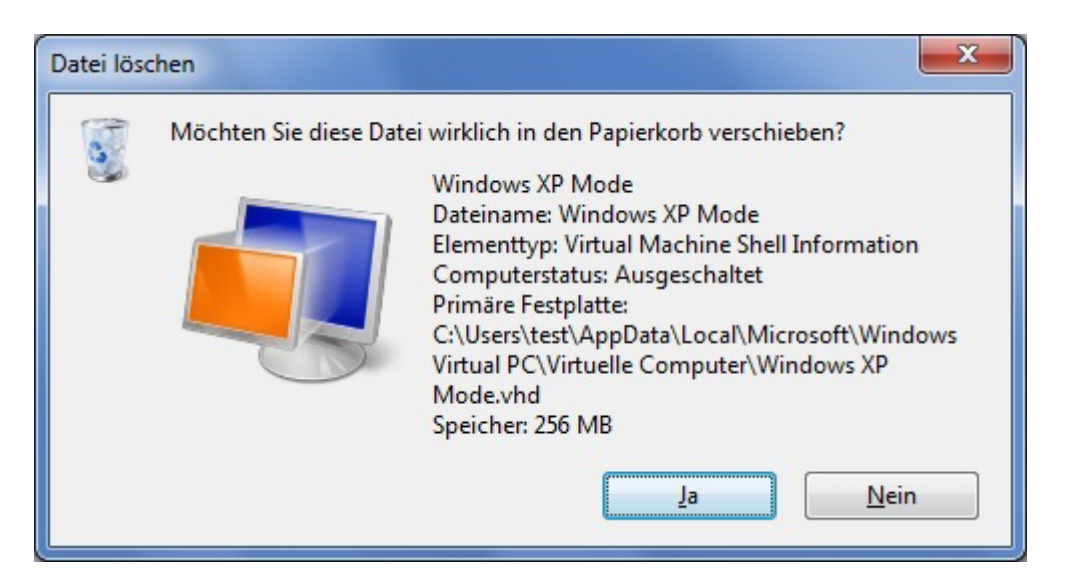

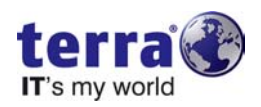

4. Anschließend gehen Sie über "Organisieren" und klicken Sie bitte "Ordner- und Suchoptionen" an.

|           |                                          |                 |               |                     |                    | x        |
|-----------|------------------------------------------|-----------------|---------------|---------------------|--------------------|----------|
| G         | 💭 🛛 🗗 🕨 test 🔸 Virtuelle Computer        |                 |               | ▼ 49 Virtuelle Com  | puter durchsuchen  | <u>م</u> |
| 0         | Organisieren 👻 In Bibliothek aufnehmen 💌 | Freigeben für 🔻 | Virtuellen Co | omputer erstellen » | !≡ ▼ 🚺             | 0        |
| K         | Ausschneiden                             | Computerstatus  |               | Speicher            | Primäre Festplatte |          |
|           | Kopieren<br>Einfügen                     |                 | Dieser Ordn   | er ist leer.        |                    |          |
|           | Rückgängig                               |                 |               |                     |                    |          |
|           | Wiederholen                              |                 |               |                     |                    |          |
|           | Alles auswählen                          |                 |               |                     |                    |          |
|           | Layout •                                 |                 |               |                     |                    |          |
|           | Ordner- und Suchoptionen                 |                 |               |                     |                    |          |
| $ \times$ | Löschen                                  |                 |               |                     |                    |          |
|           | Figenschaften entfernen                  |                 |               |                     |                    |          |
|           | Eigenschaften                            |                 |               |                     |                    |          |
|           | Schließen                                |                 |               |                     |                    |          |
| _         |                                          |                 |               |                     |                    |          |
|           |                                          |                 |               |                     |                    |          |
|           |                                          |                 |               |                     |                    |          |
|           | •                                        |                 |               |                     |                    | •        |
|           | 0 Elemente                               |                 |               |                     |                    |          |

5. Im Register "Ansicht" wählen Sie unter "Versteckte Dateien und Ordner" den Punkt "Ausgeblendete Dateien, Ordner und Laufwerke anzeigen" aus.

| 🕞 🕞 - 📘 🕨 test 🕨 V                                                                                           | tuelle Computer 🗸 🎸 Virtuelle Computer durchsuchen 🖇                                                                                                    | 0 |
|----------------------------------------------------------------------------------------------------|----------------------------------------------------------------------------------------------------|---|
| Organisieren 👻 In Bibl                                                                                       | othek aufnehmen 🔻 Freigeben für 👻 Virtuellen Computer erstellen ᠉ 📰 🔻 🗍 🔞                                                                                                    |   |
| Favoriten                                                                                                    | Name Computerstatus Speicher Primäre Festplatte<br>Dieser Ordner ist leer.                                                                                                    |   |
| 📃 Zuletzt besucht                                                                                            | Ordneroptionen                                                                                                    |   |
| <ul> <li>⇒ Bibliotheken</li> <li>⇒ Bilder</li> <li>⇒ Dokumente</li> <li>→ Musik</li> <li>➡ Videos</li> </ul> | Allgemein     Ansicht     Suchen       Ordneransicht     Sie können die Ansicht (z. B. Details oder Symbole).       die Sie für diesen Ordner verwenden, für alle Ordner       dieses Typs übernehmen.                                                                                                    |   |
| 🛒 Computer                                                                                                   | Erweiterte Einstellungen:                                                                                                    |   |
| <table-of-contents> Netzwerk</table-of-contents>                                                             | ✓ Leere Laufwerke im Ordner "Computer" ausblenden         ○ Ordnefenster in einem eigenen Prozess starten         ✓ Popupinformationen für Elemente in Ordnem und auf dem [         ✓ Verschlüsselte oder komprimierte NTFS-Dateien in anderer         ✓ Versteckte Dateien und Ordner         △ Ausgeblendete Dateien, Ordner oder Laufwerke nicht z         ④ Ausgeblendete Dateien, Ordner oder Laufwerke anzeigen         Vollständigen Pfad in der Titelleiste anzeigen         ✓ Vorschauhandler im Vorschaufenster anzeigen |   |
| 0 Elemente                                                                                                   | 4                                                                                                    |   |
|                                                                                                    | Standardwerte                                                                                                    |   |
|                                                                                                    | OK Abbrechen Übernehmen                                                                                                    |   |

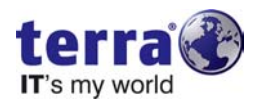

6. Anschließend löschen Sie im Verzeichnis

"C:\Benutzer\%Benutzername%\AppData\Local\Microsoft" den kompletten Ordner "Windows Virtual PC".

WICHTIG: Achten Sie darauf dass Sie im Ordner des aktuell angemeldeten Benutzers sind!

| 🕞 🕞 🗢 🕌 « Benutzer | ▶ test ▶ AppData ▶ Local ▶ Micro  | soft 🕨 👻 🍫 Micr                    | rosoft durchsuchen 🔎 |
|--------------------|-----------------------------------|------------------------------------|----------------------|
| Organisieren 🔻 😭 Ö | ffnen 🛛 In Bibliothek aufnehmen 🔻 | Freigeben für 🔻 🛛 Neuer Ordne      | er 🗄 🕶 🔟 🔞           |
| 🔆 Favoriten        | Name                              | Änderungsdatum Ty                  | p Größe              |
| 📃 Desktop          | 🐌 Credentials                     | 16.06.2010 10:51 Da                | teiordner            |
| \rm Downloads      | 퉬 Feeds                           | 16.06.2010 10:14 Da                | teiordner            |
| 📃 Zuletzt besucht  | 퉬 Internet Explorer               | 16.06.2010 10:14 Da                | teiordner            |
|                    | 퉬 Media Player                    | 16.06.2010 10:14 Da                | teiordner            |
| 🥽 Bibliotheken     | 퉬 Windows                         | 16.06.2010 11:05 Da                | teiordner            |
| 🔛 Bilder           | 퉬 Windows Mail                    | 16.06.2010 10:14 Da                | teiordner            |
| Dokumente          | 퉬 Windows Media                   | 16.06.2010 10:14 Da                | teiordner            |
| J Musik            | 퉬 Windows Sidebar                 | 16.06.2010 10:15 Da                | teiordner            |
| 📑 Videos           | \mu Windows Virtual PC            | 16.06.2010 10:51 Da                | teiordner            |
|                    |                                   | Offnen                             |                      |
| r Computer         |                                   | In neuem Fenster öffnen            |                      |
| <b>•</b> • • •     |                                   | Freigeben für                      | ) ·                  |
| 🗣 Netzwerk         |                                   | Vorgängerversionen wiederherstelle | en                   |
|                    |                                   | In Bibliothek aufnehmen            | •                    |
|                    |                                   | Senden an                          | •                    |
|                    |                                   | Ausschneiden                       |                      |
|                    |                                   | Kopieren                           |                      |
|                    |                                   | Verknüpfung erstellen              |                      |
| Windows Virtu      | al PC Änderungsdatum: 16.06.2010  | Löschen                            |                      |
| Dateiordner        |                                   | Umbenennen                         |                      |
|                    |                                   | Eigenschaften                      |                      |

7. Legen Sie jetzt einen neuen virtuellen Computer an indem Sie auf "Virtuellen Computer erstellen" klicken.

| test >                                                                                                    | Virtuelle Computer   |                 | ✓ 4y Virtuelle Computer durchsuchen                                                                                      |
|----------------------------------------------------------------------------------------------------|----------------------|-----------------|----------------------------------------------------------------------------------------------------|
| Organisieren 🔻 In Bi                                                                                                    | bliothek aufnehmen 🔻 | Freigeben für 🔻 | Virtuellen Computer erstellen 🤉 🕅 🚺                                                                                      |
| <ul> <li>★ Favoriten</li> <li>■ Desktop</li> <li>Downloads</li> <li>③ Zuletzt besucht</li> <li>■ Bibliotheken</li> <li>■ Bilder</li> <li>■ Dokumente</li> <li>J Musik</li> <li>■ Videos</li> <li>I Videos</li> <li>I Netzwerk</li> </ul> | Name                 | Computerstatu   | IS SF Dieser Assistent unterstützt Sie beim Stplatte<br>Erstellen eines virtuellen Computers.<br>Dieser Ordner ist Ieer. |
| 0 Elemente                                                                                                    | •                    |                 |                                                                                                    |

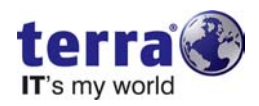

8. Geben Sie als Namen "Windows XP Mode" ein und behalten Sie den vorgegebenen Speicherort bei.

| ngeben                                         |                                                                                                    |                        |
|------------------------------------------------|----------------------------------------------------------------------------------------------------|------------------------|
| Na <u>m</u> e:                                 | Windows XP Mode                                                                                                    |                        |
| Sie können ei<br>erleichtert. Be<br>verwenden. | nen Namen wählen, der das Identifizieren des virtuellen<br>ispielsweise können Sie den Namen des virtuellen Betrie | Computers<br>bssystems |
| <u>S</u> peicherort:                           | C:\Users\test\AppData\Local\Microsoft\Windows Vir                                                                  | Du <u>r</u> chsuchen   |
| Wählen Sie ei                                  | nen Speicherort zum Speichern der Datei für den virtuell                                                           | en Computer            |

9. Behalten Sie die kommenden Einstellungen bei, bis Sie in das Fenster "Eine virtuelle Festplatte hinzufügen" gelangen. Hier wählen Sie die Option "Eine vorhandene virtuelle Festplatte verwenden" aus und klicken anschließend auf "Durchsuchen". Wählen Sie dann aus dem Ordner "C:\Programme\Windows XP Mode" die "Windows\_XP\_Mode\_base.vhd" aus. Klicken Sie abschließend auf "Erstellen".

| © Eine dynamisch                                                  | erweiterbare virtuelle Festplatte erstellen                                                                                           |                       |
|-------------------------------------------------------------------|----------------------------------------------------------------------------------------------------|-----------------------|
| Na <u>m</u> e:                                                    | Windows XP Mode                                                                                                    |                       |
| <u>S</u> peicherort:                                              | C:\Users\test\AppData\Local\Microsoft\Windows Vi                                                                                      | Dur <u>c</u> hsuchen. |
| Eine vorhanden                                                    | e virtuelle Festplatte verwenden                                                                                                    |                       |
| <u>P</u> fad:                                                     |                                                                                                    | D <u>u</u> rchsuchen. |
| Eine virtuelle Fe <u>R</u> ückgängig-Da <u>Weitere Informatio</u> | istpl <u>a</u> tte mithilfe erweiterter Optionen verwenden<br>tenträger aktivieren<br>inen zur Verwendung von Rückgängig-Datenträgern |                       |

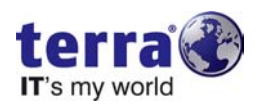

10. Aus dem Fenster "Virtuelle Computer" heraus starten Sie jetzt bitte den Windows XP Mode. Melden Sie sich mit dem angebotenen Administrator ohne Passwort an.

| ► test ► Virtuelle                        | Computer                                  | ✓ <sup>↓</sup> Virtuelle C        | Computer durchsuchen 🔎  |
|-------------------------------------------|-------------------------------------------|-----------------------------------|-------------------------|
| Organisieren 🔻 📑 Öffnen 🔹                 | 🔹 Freigeben für 👻 Einstellun              | gen Virtuellen Computer erstellen | » 📰 🔻 🔲 🙆               |
| 🔶 Favoriten Nam                           | Computerstat                              | us Speicher                       | Primäre Festplatte      |
| 📃 Desktop 🥥 ۱                             | Windows XP Mode Wird ausgefül             | hrt 512 MB                        | C:\Program Files\Window |
| Uownloads                                 | Windows XP Mode - Windows V               | Virtual PC                        | _ <b>D</b> _ X          |
| झ Bibliotheken<br>📄 Bilder<br>🔋 Dokumente | Aktion - USB - Extras                     | s ▼ Strg+Alt+Entf                 | •                       |
| 🌙 Musik<br>🛃 Videos                       |                                           |                                   |                         |
| I單 Computer                               | Windows-Ann                               | neldung                           |                         |
| 🙀 Netzwerk                                | Copyright © 1985-<br>Microsoft Corporatio | Windows<br>Professional           | xp<br>Microsoft         |
|                                           | Benutzername:                             | Administrator                     |                         |
|                                           | Kennwort:                                 | ОК АЫ                             | brechen Optionen >>     |
| Windows XP Mode                           |                                           |                                   |                         |
| WO                                        |                                           |                                   |                         |
|                                           | 1                                         | III                               |                         |

11. Im Windows XP Mode sehen Sie nun eine Datei namens "Ende.cmd" auf dem Desktop. Bitte führen Sie diese mit einem Doppelklick aus und haben Sie anschließen etwas Geduld.

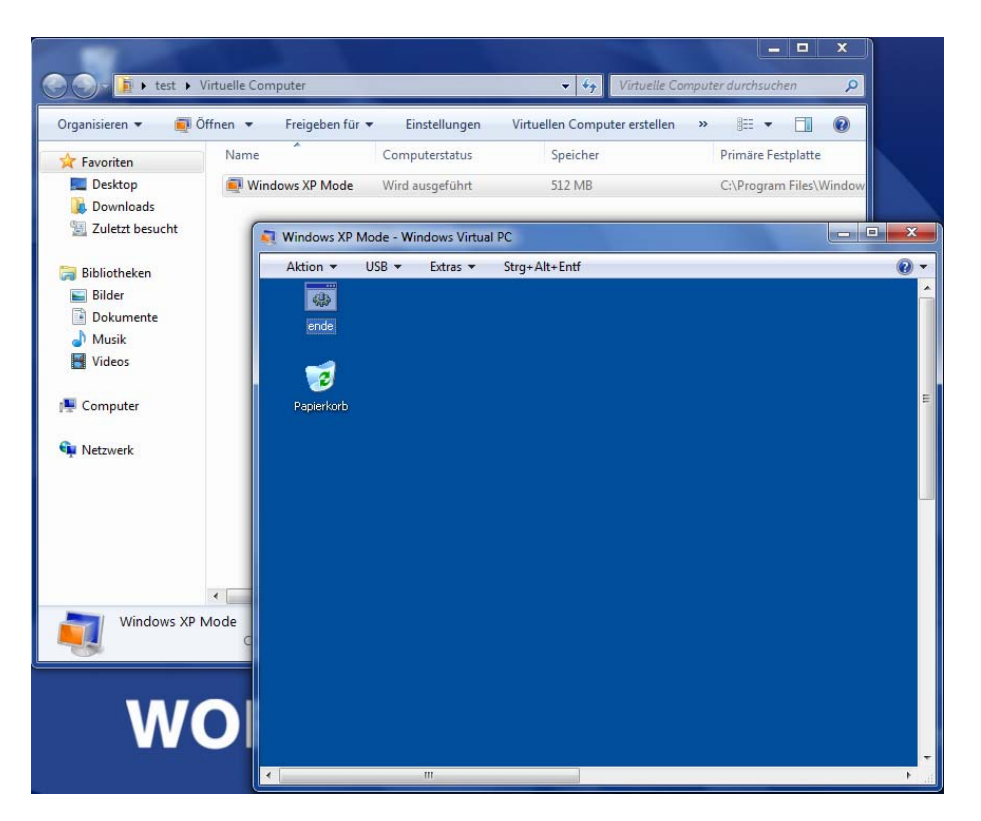

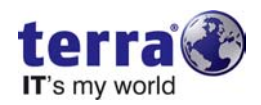

12. Löschen Sie jetzt erneut den vorhandenen virtuellen Computer mit dem Namen "Windows XP Mode".

|                                                                                                    | ffree computer                             | Firstell                                   | Virtuelle Cor                                                              | nputer aurchsuchen                                       |
|----------------------------------------------------------------------------------------------------|--------------------------------------------|--------------------------------------------|----------------------------------------------------------------------------|----------------------------------------------------------|
| Organisieren ▼ (■) Ö<br>★ Favoriten<br>■ Desktop<br>↓ Downloads<br>■ Zuletzt besucht<br>Bibliotheken<br>■ Bibliotheken<br>■ Bilder<br>■ Dokumente<br>↓ Musik<br>■ Videos | ffnen 🔻 Freigeben für<br>Name              | Einstellungen Computerstatus Ausgeschaltet | Virtuellen Computer erstellen<br>Speicher<br>256 MB                        | » ∰ ▼ ♥ Primäre Festplatte C:\Users\test\AppData\Lo      |
| Windows VD                                                                                                    | ∢[Win                                      | III<br>dava VD Mada — K                    |                                                                            | ►<br>Nacional States (Notice and States)                 |
| Windows XP N                                                                                                    | Mode Dateiname: Win<br>Computerstatus: Aus | dows XP Mode Ko<br>geschaltet              | onfigurationsdatei: C:\Users\test\A<br>Primäre Festplatte: C:\Users\test\A | AppData\Local\Microsoft\Wi<br>AppData\Local\Microsoft\Wi |

13. Sollte wieder die nachfolgende Abfrage erscheinen bestätigen Sie diese mit "Ja".

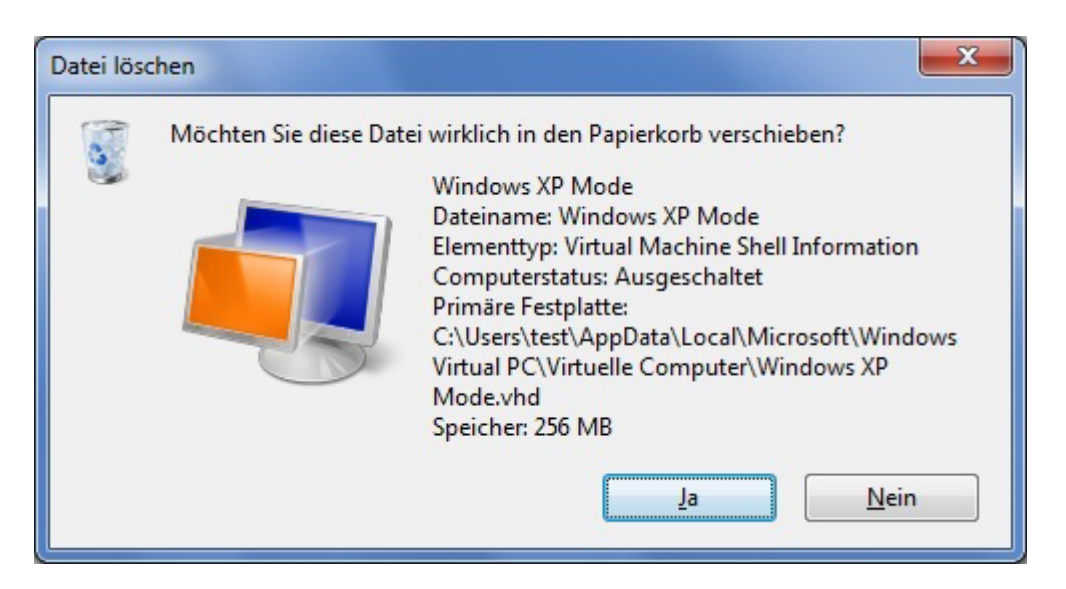

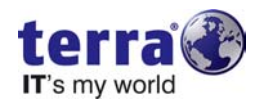

14. Anschließend löschen Sie dann wieder im Verzeichnis

"C:\Benutzer\%Benutzername%\AppData\Local\Microsoft" den kompletten Ordner "Windows Virtual PC".

WICHTIG: Achten Sie darauf dass Sie im Ordner des aktuell angemeldeten Benutzers sind!

| 🚱 🕞 🗢 🕌 « Benutzer   | ▶ test ▶ AppData ▶ Local ▶ Micro | osoft 🕨 👻 🍕 Microsoft durch         | suchen 🔎 |
|----------------------|----------------------------------|-------------------------------------|----------|
| Organisieren 👻 😭 Öff | nen 🛛 In Bibliothek aufnehmen 🔻  | Freigeben für 🔻 Neuer Ordner        | :=       |
| ☆ Favoriten          | Name                             | Änderungsdatum Typ                  | Größe    |
| 🧮 Desktop            | 🎉 Credentials                    | 16.06.2010 10:51 Dateiordner        |          |
| \rm Downloads        | \mu Feeds                        | 16.06.2010 10:14 Dateiordner        |          |
| 🔚 Zuletzt besucht    | 퉬 Internet Explorer              | 16.06.2010 10:14 Dateiordner        |          |
|                      | 퉬 Media Player                   | 16.06.2010 10:14 Dateiordner        |          |
| 🥽 Bibliotheken       | 퉬 Windows                        | 16.06.2010 11:05 Dateiordner        |          |
| 🔛 Bilder             | 퉬 Windows Mail                   | 16.06.2010 10:14 Dateiordner        |          |
| Dokumente            | 퉬 Windows Media                  | 16.06.2010 10:14 Dateiordner        |          |
| 👌 Musik              | 퉬 Windows Sidebar                | 16.06.2010 10:15 Dateiordner        |          |
| 😸 Videos             | 🔒 Windows Virtual PC             | 16.06.2010 10:51 Dateiordner        |          |
|                      |                                  | Öffnen                              |          |
| 🖳 Computer           |                                  | In neuem Fenster öffnen             |          |
|                      |                                  | Freigeben für                       |          |
| 👊 Netzwerk           |                                  | Vorgängerversionen wiederherstellen |          |
|                      |                                  | In Bibliothek aufnehmen             |          |
|                      |                                  | Senden an                           |          |
|                      |                                  | Ausschneiden                        |          |
|                      |                                  | Kopieren                            |          |
|                      |                                  | Verknüpfung erstellen               |          |
| Windows Virtua       | PC Anderungsdatum: 16.06.2010    | Löschen                             |          |
| Dateiordner          |                                  | Umbenennen                          |          |
|                      |                                  | Eigenschaften                       |          |

15. Nun können Sie wie gewohnt das Setup des "Windows XP Mode" über das Startmenü ausführen.

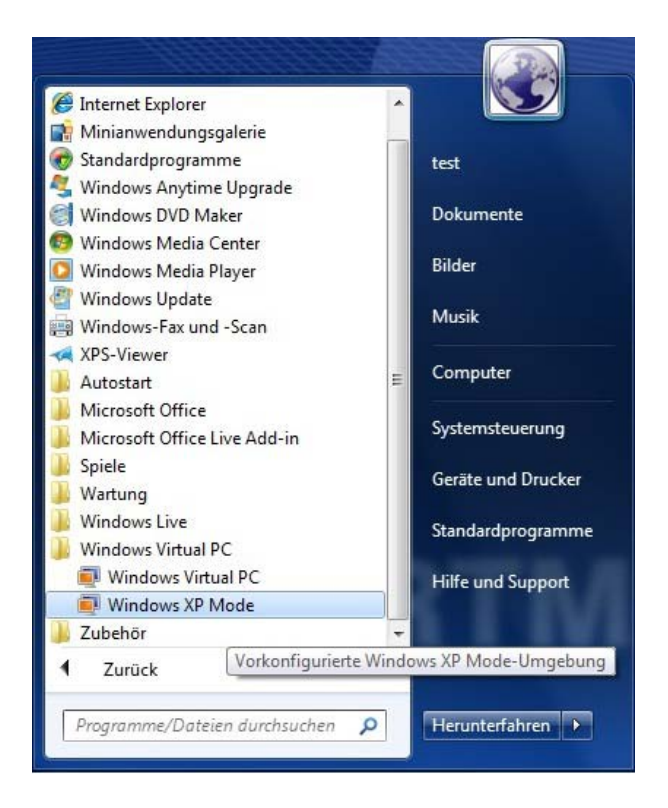